# 1. Fonctionnalités du module de base

| 1.6.   | Présentations des colonnes et colonnes d'utilisateur | 1  |
|--------|------------------------------------------------------|----|
| 1.6.1. | Colonnes de l'utilisateur                            | 14 |

# 1.6. Présentations de colonnes et colonnes d'utilisateur

L'information visible dans chaque fenêtre ou zone de travail peut être personnalisée au moyen des colonnes visibles, de la présentation des colonnes ou des colonnes d'utilisateur. Ces deux dernières options sont seulement disponibles dans la fenêtre 'Arbre de décomposition'. Pour cela, il faut éditer l'entête des colonnes en faisant un double clic sur celles-ci ou en faisant un clic droit sur l'entête et utiliser l'option 'Colonnes visibles...'.

S'il s'agit de la fenêtre 'Arbre de décomposition' (Fig. 1), les options peuvent être, 'Colonnes visibles' ou 'Présentation des colonnes'. La présentation des colonnes est différente s'il s'agit de CYPEPROJECT, d'un budget, ou d'une base de prix.

Présentation de colonnes disponibles :

- Budget
- Évaluation d'entretien décennal
- Préparation de l'offre
- Offre ou contrat
- Décomptes
- Étude ou objectif
- Exécution [seulement disponible avec le module de Gestion de chantier]
- Prévision [seulement disponible avec le module de Gestion de chantier]
- Gestion de chantier [seulement disponible avec le module de Gestion de chantier]
- Structure des prix
- Comparaison (par groupe de comparaisons) [seulement disponible aves des comparaisons]
- Comparaison (par type de quantités) [seulement disponible avec des comparaisons]
- Banque de prix [seulement disponible pour une banque de prix]
- Banque de prix d'entreprise [seulement disponible pour une banque de prix]

Les présentations des colonnes sont prédéfinies par le logiciel ou établies par l'utilisateur pour faciliter la visualisation des informations dans la fenêtre 'Arbre de décomposition'.

| SEXEMPLE_MAISON_FRANCE: Arbre de décomposition                                                                 |          |                        |                        |                                                                |            |             |            |   |
|----------------------------------------------------------------------------------------------------|----------|------------------------|------------------------|----------------------------------------------------------------|------------|-------------|------------|---|
| 🧕 14 🛛 EXEMPLE_MAISON Exemple de devis basé sur la structure d'une maison. France. 🛛 🕹 227.870,65              |          |                        |                        |                                                                |            |             | ),65       |   |
| Code                                                                                                    | 1        |                        | L IHÁ                  | Résumé                                                         | Quant      | Coût        | Montant    | - |
| ZI EXEMP                                                                                                    | ≝        | Colonnes visibles      | [                      | Exemple de devis basé sur la structure d'une maison. France.   | 1,000      | 227.870,65  | 227.870,65 |   |
| A 🖃                                                                                                    |          | Copier table           |                        | VRD et aménagements extérieurs                                 | 1,000      | 147.538,00  | 147.538,00 |   |
| - 💽 AT                                                                                                    | TR.      | Conier colonne         |                        | Terrassement                                                   | 1,000      | 7.954,08    | 7.954,08   |   |
| L 🔄 🗛                                                                                                    | ~        | Character data and a   |                        | Assainissement                                                 | 1,000      | 139.583,92  | 139.583,92 |   |
| - 🔁 🗛                                                                                                    | 99       | Chercher dans color    | nne Ctrl+F             | Drainage                                                       | 1,000      | 139.558,28  | 139.558,28 |   |
|                                                                                                    |          | Occulter la colonne    | 'Code'                 | n Tranchée drainante remplie avec grave filtrante non classifi | • 68,250   | 35,85       | 2.446,76   | Ξ |
|                                                                                                    |          | Defendation des sel    |                        | Puite drainant préfabriqué en polyétbyléne de baute densité    | • 115,474  | 1.187,38    | 137.111,52 |   |
|                                                                                                    |          | Presentation des col   | ionnes                 | in classifi                                                    | 4 000      | 35,36       | 05.04      |   |
|                                                                                                    | eff -    | Colonnes d'utilisate   | ur                     | Evaluation d'entretien décennal                                | 1,000      | 25,64       | 25,64      |   |
|                                                                                                    | -2       | Champer d'utilization  |                        | Préparation de l'offre                                         | 1,000      | 80.332,05   | 80.332,05  |   |
|                                                                                                    |          | champs d utilisateu    |                        | Préparation de l'étude de coûts                                | 1,000      | 12 6/9 90   | 0.247,92   |   |
|                                                                                                    | ത        | Variables d'utilisateu | ur                     |                                                                | 1,000      | 57 207 60   | 57 207 60  |   |
|                                                                                                    | ~        | Appuler                |                        | Offre ou contrat                                               | 1,000      | 01.201,00   | 57.207,00  | × |
| 🛛 🔜 🔻 🔺 🗌                                                                                                    | <u>^</u> | Annuler                |                        | Décomptes                                                      |            |             |            |   |
|                                                                                                    |          | Cor                    | ntenu de l'I           | Étude ou objectif                                              |            |             |            | * |
|                                                                                                    |          | - 1                    | Devis.<br>Générateur ( | Structures des prix                                            |            |             |            |   |
|                                                                                                    |          | - 1                    | Métré détai:           | Comparaisons (par groupes de comparaisons) x, en u             | tilisant d | les plans D | WG/DXF et  |   |
|                                                                                                    |          | en.                    | important (            | Comparaisons (par types de quantités)                          | sign®.     |             |            |   |
|                                                                                                    |          |                        | Localisateurs          | companaisons (partypes de quantités) pleaux.                   | on leur si | tuation da  | na         |   |
|                                                                                                    |          |                        | exécution de           | l'ouvrage).                                                    |            |             |            |   |
| - Cahier des charges dans les parties.                                                                         |          |                        |                        |                                                                |            |             |            |   |
| - Termes de dictionnaire associés aux concepts.                                                                |          |                        |                        |                                                                |            |             |            |   |
| - Colonne d'utilisateur (Révisée).<br>- Plan de l'ouvrage (Diagramme de Gantt).<br>- Comparatif d'offre reçue. |          |                        |                        |                                                                |            |             |            |   |
|                                                                                                    |          |                        |                        |                                                                |            |             |            |   |
|                                                                                                    |          |                        |                        |                                                                |            |             |            |   |
| - Certifications à l'origine.                                                                                  |          |                        |                        |                                                                |            |             |            |   |
| - destroit des restates                                                                                        |          |                        |                        |                                                                |            | Ŧ           |            |   |

Chacune de ces présentations de colonnes adaptent l'organisation des colonnes en prenant en compte les options sélectionnées dans la boite de dialogue 'Type de projet' (menu 'Afficher' > 'Configuration' > 'Type de projet'). Ces options sont regroupées en deux parties : 'Type de projet' ('Pour l'administration Publique' ou 'De promotion privée') et 'Structure de prix pour le contrat d'exécution d'ouvrage' (qui propose les options 'Structure de prix du budget' et 'Structure de prix de vente').

Présentation des colonnes prédéfinies par le logiciel pour un budget :

| Budget (privé ou publique)                           |
|------------------------------------------------------|
| Code                                                 |
| Cah                                                  |
| SS                                                   |
| GD                                                   |
| Uté                                                  |
| Résumé                                               |
| Quant                                                |
| Coût                                                 |
| Montant                                              |
| PrixMaint [seulement si la base ouverte le contient] |
| MontMaint [seulement si la base ouverte le contient] |

| Évaluation d'entretient décennal (privé ou publique) |  |  |  |
|------------------------------------------------------|--|--|--|
| Code                                                 |  |  |  |
| Uté                                                  |  |  |  |
| Résumé                                               |  |  |  |
| Quant                                                |  |  |  |
| Coût                                                 |  |  |  |
| Montant                                              |  |  |  |
| PrixMaint                                            |  |  |  |
| MontMaint                                            |  |  |  |

## Préparation de l'offre

Code Uté

Résumé

Quant

Prix

Coût

Montant

QuantEtude

PrixEtude

CoutEtude

ImpEtude

#### Offre ou contrat

Code

Uté

Résumé

Quant/QuantVent [dépend du type de projet]

Coût/PrixVente [dépend du type de projet]

Montant/ImpVente [dépend du type de projet]

PrixAdjud [dépend du type de projet : seulement en projet pour l'Administration Publique]

ImpAdjud [dépend du type de projet : seulement en projet pour l'Administration Publique]

#### Décomptes

Code

Uté

Résumé

Quant/QuantVent [dépend du type de projet]

QuantCertOrig

QuantCertPart

Coût/PrixVente [dépend du type de projet]

PrixDecomp

ImpTotalDecomp

ImpDecompOrig

ImpCertPart

%Cert

| ude ou objectif |  |
|-----------------|--|
| ode             |  |
| é               |  |
| esumé           |  |
| JantEtude       |  |
| pûtEtude        |  |
| pEtude          |  |

| Exécution                                                                                                    |
|----------------------------------------------------------------------------------------------------|
| Code                                                                                                    |
| Uté                                                                                                    |
| Résumé                                                                                                    |
| QuantVente                                                                                                    |
| QuantCertOrig                                                                                                    |
| QuantExec                                                                                                    |
| PrixVente                                                                                                    |
| PrixExec                                                                                                    |
| ImpVente                                                                                                    |
| ImpTotalDecomp                                                                                                    |
| ImpExec                                                                                                    |
| ImpExecVente                                                                                                    |
| ImpExecEtude                                                                                                    |
| %ExecEtude                                                                                                    |
| BénéficeAct                                                                                                    |
|                                                                                                    |
| Prévision                                                                                                    |
|                                                                                                    |
| Code                                                                                                    |
| Code<br>Uté                                                                                                    |
| Code<br>Uté<br>Résumé                                                                                                    |
| Code<br>Uté<br>Résumé<br>QuantExec                                                                                                    |
| Code<br>Uté<br>Résumé<br>QuantExec<br>QuantEtude                                                                                                    |
| Code<br>Uté<br>Résumé<br>QuantExec<br>QuantEtude<br>PrixExec                                                                                                    |
| Code<br>Uté<br>Résumé<br>QuantExec<br>QuantEtude<br>PrixExec<br>CoutEtude                                                                                                    |
| Code     Uté     Résumé     QuantExec     QuantEtude     PrixExec     CoutEtude     PrixProbable                                                                                     |
| Code     Uté     Résumé     QuantExec     QuantEtude     PrixExec     CoutEtude     PrixProbable     PrixVente                                                                       |
| Code<br>Uté<br>Résumé<br>QuantExec<br>QuantEtude<br>PrixExec<br>CoutEtude<br>PrixProbable<br>PrixVente<br>ImpExecVente                                                               |
| Code     Uté     Résumé     QuantExec     QuantEtude     PrixExec     CoutEtude     PrixProbable     PrixVente     ImpExecVente     ImpProbable                                      |
| Code     Uté     Résumé     QuantExec     QuantEtude     PrixExec     CoutEtude     PrixProbable     PrixVente     ImpExecVente     ImpEtudeVente                                    |
| Code     Uté     Résumé     QuantExec     QuantEtude     PrixExec     CoutEtude     PrixProbable     PrixVente     ImpExecVente     ImpEtudeVente     ImpEtudeVente     ImpEtudeExec |

| Gestion de chantier |
|---------------------|
| Code                |
| сс                  |
| Uté                 |
| Résumé              |
| Fournisseur         |
| QuantVente          |
| QuantExec           |
| QuantEtude          |
| QuantCertOrig       |
| PrixVente           |
| PrixExec            |
| PrixProbable        |
| CoutEtude           |
| ImpVente            |
| ImpExec             |
| ImpProbable         |
| ImpEtude            |
| ImpDecompOrig       |
| ImpExecVente        |
| ImpExecEtude        |

| Structure des prix |
|--------------------|
| Code               |
| Uté                |
| Résumé             |
| Quant              |
| Prix               |
| Coût               |
| Montant            |
| QuantVente         |
| PrixVente          |
| ImpVente           |
| QuantEtude         |
| PrixEtude          |
| CoûtEtude          |
| ImpEtude           |

Présentation des colonnes prédéfinies par le logiciel pour une banque de prix :

| anque de prix |
|---------------|
| ode           |
| a             |
| D             |
| té            |
| ésumé         |
| uant          |
| ix            |
| ontant        |

| Banque de prix d'entreprise |
|-----------------------------|
| Code                        |
| Са                          |
| GD                          |
| Uté                         |
| Résumé                      |
| Quant                       |
| Prix                        |
| Montant                     |
| QuantVente                  |
| PrixVente                   |
| ImpVente                    |
| QuantEtude                  |
| PrixEtude                   |
| ImpEtude                    |

Les "Colonnes visibles' sont un ensemble de colonnes qui forment la présentation des colonnes visibles dans la fenêtre 'Arbre de décomposition' Fig. 2. Il est possible de construire sa propre présentation en partant des colonnes disponibles.

Les 'Colonnes disponibles' sont celles qui peuvent être affichées dans la fenêtre 'Arbre de décomposition'. Pour qu'une colonne déterminée s'affiche, il suffit de la sélectionner et de cliquer sur un des deux boutons 'Insérer colonne visible' ou 'Ajouter colonne visible'.

| Colonne       | Nom                                       | Description                                                                                                    | Champ                |
|---------------|-------------------------------------------|----------------------------------------------------------------------------------------------------|----------------------|
| Code          | Code du concept                           | Code unique du concept                                                                                                    |                      |
| Cah           | Cahier des charges<br>du concept          | Symbole représentant le type de cahier des charges<br>du concept                                                                                                    |                      |
| SS            | Sécurité et santé                         | Sécurité et santé                                                                                                    |                      |
| GD            | Gestion des déchets                       | Gestion des déchets                                                                                                    |                      |
| Uté           | Unité                                     | Unité dans laquelle s'exprime le rendement du<br>concept                                                                                                    |                      |
| Résumé        | Résumé de la<br>description du<br>concept | Texte abrégé de la description du concept                                                                                                    |                      |
| Quant         | Quantité du métré ou<br>du rendement      | Rendement d'un concept dans un autre concept                                                                                                    | LC_QUANT             |
| Coût          | Coût du concept                           | Prix du concept, auquel est ajouté, dans le cas des<br>parties le pourcentage de coût indirects                                                                                                  | LC_COUT              |
| Montant       | Montant                                   | Montant résultant de la multiplication du prix d'un<br>concept par le rendement de celui-ci dans la<br>décomposition d'un autre. Dans le cas des parties,<br>on utilise le coût au lieu du prix. | LC_IMPORT            |
| Index         | Code hiérarchique                         | Code hiérarchique donné par le programme en<br>fonction de la position du concept dans l'arbre de<br>décomposition                                                                               |                      |
| Date          | Date du concept                           | Date associée au prix du concept                                                                                                    |                      |
| QuantVente    | Quantité de vente                         | Quantité accordée dans le contrat d'exécution de<br>l'ouvrage                                                                                                    | LC_QUANT_VENTE       |
| QuantEtude    | Quantité d'étude                          | Quantité ou rendement du concept dans l'étude                                                                                                    | LC_QUANT_ETUDE       |
| QuantCertPart | Quantité partielle<br>décomptée           | Quantité partielle décomptée de la partie dans le<br>décompte en cours                                                                                                    | LC_QUANT_DEC_PARTIEL |
| QuantCertOrig | Quantité décomptée<br>à l'origine         | Quantité totale décomptée à l'origine de la partie<br>pour le décompte en cours                                                                                                    | LC_QUANT_DEC         |
| QuantExec     | Quantité exécutée                         | Quantité totale de la partie réalisée pendant<br>l'exécution de l'ouvrage                                                                                                    | LC_QUANT_EXEC        |
| Prix          | Prix du concept                           | Prix du concept (assigné s'il est unitaire ou calculé s'il est décomposé)                                                                                                    | LC_PRIX              |
| %MargeVB      | Pourcentage de marge Vente/Budget         | Pourcentage à appliquer au prix du concept pour obtenir le prix de vente                                                                                                    | LC_MARGE             |
| %MargeEV      | Pourcentage de<br>marge Étude/Vente       | Dans les marchés privés, c'est le pourcentage de<br>bénéfice obtenu en comparant le prix d'étude avec<br>le cout du contrat                                                                      | LC_MARGE_EV          |

| Colonne        | Nom                                                            | Description                                                                                                    | Champ                       |
|----------------|----------------------------------------------------------------|----------------------------------------------------------------------------------------------------|-----------------------------|
| %MargeEA       | Pourcentage de<br>marge<br>Étude/Adjudication                  | Dans les marchés publics, c'est le pourcentage de<br>bénéfice obtenu en comparant le prix d'étude avec<br>le prix d'adjudication                                                                                       | LC_MARGE_EA                 |
| %Cert          | Pourcentage<br>décompté                                        | Pourcentage de décompte sur contrat. Dépend de<br>la structure de prix du contrat de travaux                                                                                                    | LC_POURC_DEC                |
| PrixDecomp     | Prix de décompte                                               | Prix unitaire utilisé dans les parties pour le calcul du<br>montant du décompte. Dépend de la structure de<br>prix assignée au contrat de travaux. Les chapitres<br>affichent les montants décomposés de leurs parties | LC_PRIX_DEC                 |
| PrixVente      | Prix de vente                                                  | Prix de vente du concept, auquel est ajouté, dans le<br>cas des parties, le pourcentage de coût indirects de<br>vente                                                                                                  | LC_PRIX_VENTE               |
| PrixEtude      | Prix d'étude                                                   | Prix d'étude de la partie                                                                                                    | LC_PRIX_ETUDE               |
| CoûtEtude      | Coût d'étude du<br>concept                                     | Prix d'étude, auquel est ajouté, dans le cas des parties, le pourcentage de coûts indirects d'étude                                                                                                    | LC_COUT_ETUDE               |
| PrixAdjud      | Prix d'adjudication                                            | Prix d'adjudication de la partie, obtenu de la<br>multiplication du prix de décompte de celle-ci par le<br>coefficient d'adjudication de l'ouvrage                                                                     | LC_PRIX_ADJUDICATION        |
| PrixMaint      | Coût d'entretien<br>décennal                                   | Colonne contenant le coût d'entretien décennal des<br>parties. Au niveau du chapitre, elle contient la<br>somme des montants d'entretien décennal des<br>parties qu'il contient                                        | LC_COUT_ENTRETIEN_DECENNAL  |
| ImpCertPArt    | Montant partiel<br>décompté                                    | Montant partiel du décompte en cours                                                                                                    |                             |
| ImpDecompOrig  | Montant décompté à<br>l'origine                                | Montant résultant de la multiplication du prix de<br>décompte de la partie défini dans le contrat de<br>travaux par la quantité décomptée à l'origine de<br>celle-ci                                                   | LC_IMPORT_DEC               |
| ImpTotalDecomp | Montant décompté à<br>l'origine selon le<br>contrat de travaux | Montant totale décomptable de la partie selon le contrat de travaux                                                                                                    | LC_IMPORT_TOTAL_DEC         |
| ImpEtude       | Montant d'étude                                                | Montant résultant de la multiplication de la colonne<br>'PrixEtude' par la colonne 'Quant'                                                                                                    | LC_IMPORT_ETUDE             |
| ImpEtudeVente  | Montant d'étude au<br>prix de vente                            | Montant estimé des versements. Montants<br>résultants de la multiplication de la colonne<br>'PrixVente' par la colonne 'QuantEtude'                                                                                    | LC_IMPORT_ETUDE_VENTE       |
| ImpVente       | Montant de vente                                               | Montant résultant de la multiplication de la colonne<br>'PrixVente' par la colonne 'QuantVente'                                                                                                    | LC_IMPORT_VENTE             |
| ImpAdjud       | Montant<br>d'adjudication                                      | Montant résultant de la multiplication de la colonne<br>'PrixAdjud' par la quantité définie dans la structure<br>de prix du contrat de travaux.                                                                        | LC_IMPORT_ADJUDICATION      |
| BeneficeAct    | Bénéfice actuel                                                | Le bénéfice actuel est la différence entre le montant<br>d'exécution et le décompte, y compris les frais<br>généraux, le bénéfice industriel est la différence<br>entre les prix cible et le prix d'offre.             | LC_BENEFICE_ACTUEL          |
| MontUNonClas   | MontUNonClas                                                   | Montant unitaires des éléments non classés                                                                                                    | LC_TABLE_MONTANTS_UNITAIRES |
| MontUMOeuvre   | MontUMOeuvre                                                   | Montant unitaire de main d'œuvre                                                                                                    | LC_TABLE_MONTANTS_UNITAIRES |
| MontUMach      | MontUMach                                                      | Montant unitaire de machinerie                                                                                                    | LC_TABLE_MONTANTS_UNITAIRES |

| Colonne           | Nom                                   | Description                                                              | Champ                       |
|-------------------|---------------------------------------|--------------------------------------------------------------------------|-----------------------------|
| MontUdMat         | MontUdMat                             | Montant unitaire de matériaux                                            | LC_TABLE_MONTANTS_UNITAIRES |
| MontUMAux         | MontUMAux                             | Montant unitaire de moyens auxiliaires                                   | LC_TABLE_MONTANTS_UNITAIRES |
| MontUCInd         | MontUCInd                             | Coûts indirects de la partie                                             | LC_TABLE_MONTANTS_UNITAIRES |
| MontUVenteNonClas | MontUVenteNonClas                     | Montant de vente unitaire des éléments non<br>classés                    | LC_TABLE_MONTANTS_UNITAIRES |
| MontUVenteMOeuvre | MontUVenteMOeuvre                     | Montant de vente unitaire de main d'œuvre                                | LC_TABLE_MONTANTS_UNITAIRES |
| MontUVenteMach    | MontUVenteMach                        | Montant de vente unitaire de machinerie                                  | LC_TABLE_MONTANTS_UNITAIRES |
| MontUVenteMat     | MontUVenteMat                         | Montant de vente unitaire de matériaux                                   | LC_TABLE_MONTANTS_UNITAIRES |
| MontUVenteMAux    | MontUVenteMAux                        | Montant de vente unitaire de moyens auxiliaires                          | LC_TABLE_MONTANTS_UNITAIRES |
| MontUVENTECInd    | MontUVenteCInd                        | Coûts indirects de vente de la partie                                    | LC_TABLE_MONTANTS_UNITAIRES |
| MontUEtudeNonClas | MontUEtudeNonClas                     | Montant d'étude unitaire des éléments non classés                        | LC_TABLE_MONTANTS_UNITAIRES |
| MontUEtudeMOeuvre | MontUEtudeMOeuvre                     | Montant d'étude unitaire de main d'œuvre                                 | LC_TABLE_MONTANTS_UNITAIRES |
| MontUEtudeMach    | MontUEtudeMach                        | Montant d'étude unitaire de machinerie                                   | LC_TABLE_MONTANTS_UNITAIRES |
| MontUEtudeMat     | MontUEtudeMat                         | Montant d'étude unitaire de matériaux                                    | LC_TABLE_MONTANTS_UNITAIRES |
| MontUEtudeMAux    | MontUEtudeMAux                        | Montant d'étude unitaire de moyens auxiliaires                           | LC_TABLE_MONTANTS_UNITAIRES |
| MontUEtudeCInd    | MontUEtudeCInd                        | Coûts indirects d'étude de la partie                                     | LC_TABLE_MONTANTS_UNITAIRES |
| Oferta1 Quant1    | Quantité dans le<br>budget comparatif | Quantité dans laquelle intervient la partie dans un<br>budget comparatif |                             |
| Oferta1 Coût1     | Coût dans un budget comparatif        | Coût de la partie dans un budget comparatif                              |                             |
| Oferta1 Montant1  | Montant dans le<br>budget comparatif  | Montant de la partie dans un budget comparatif                           |                             |

Les colonnes disponibles et visibles peuvent être protégées contre la suppression ou la modification accidentelle en cochant simplement la case 'Protégée' correspondante à la colonne à protéger. Vous pouvez aussi personnaliser le nom des colonnes avec la cellule 'Personnalisée' qui se trouve à droite du nom de la colonne. Cette personnalisation du nom de la colonne aura seulement un but visuel car lors de son utilisation dans l'éditeur de modèle de liste, le nom utilisé sera celui donné de base par le logiciel. Par exemple, si on donne le nom Prix prévisionnel à la colonne prix PrixVente, dans l'éditeur de plan de liste, son nom original sera utilisé (LC\_PRIX\_VENTE).

| Présentation des colonnes   | Budget          |                             |       |         |               |               | 6 🦊 🖗   |              |
|-----------------------------|-----------------|-----------------------------|-------|---------|---------------|---------------|---------|--------------|
|                             | Configurable    |                             |       |         |               |               |         |              |
| Enregistrer comme dispo     | Budget          |                             |       |         |               |               |         |              |
|                             | Evaluation d'e  | entretien déc               | enna  | al      |               |               |         |              |
| Colonnes disponibles        | Preparation d   | e l'ottre<br>e l'étude de r | ooût. |         |               | sibles        |         |              |
| Colonne                     | Offre ou contr  | rat                         | COUL  | 5       |               |               |         |              |
| Code                        | Décomptes       |                             |       |         |               | h de          | 1       | Destado      |
|                             | Etude ou obje   | ectif                       |       |         |               | rersonnalisee | Largeur | Protegee     |
| Index                       | Comparaisons    | s prix<br>s (par groupe     | s de  | comr    | araisons)     |               | 10      |              |
| Cah                         | - Comparaisons  | s (par types d              | le qu | Jantité | s)            |               | 6       | $\checkmark$ |
| SS                          |                 | - Ø                         |       |         | SS            | _             | 5       | ×            |
| GD                          |                 | $\checkmark$                |       |         | GD            |               | 9       | ×            |
| Uté                         |                 |                             |       |         | Uté           |               | 4       |              |
| Résumé                      | )escription     |                             |       |         | Régumé        | Description   | 116     |              |
| Date                        |                 |                             |       |         | Ouppt         | Description   | 0       |              |
| Quant                       |                 |                             |       |         | Guarit<br>C-A |               | 0       |              |
| QuantVente                  |                 |                             |       | m       | Cout          |               | 9       |              |
| Quant Plude                 |                 |                             |       | 1       | Montant       |               | 9       | ×            |
|                             |                 |                             |       |         |               |               |         |              |
| QuantCertPart               |                 |                             |       | -       |               |               |         |              |
| QuantCertOrig               |                 |                             |       |         |               |               |         |              |
| QuantExec                   |                 |                             |       |         |               |               |         |              |
| Prix                        |                 |                             |       |         |               |               |         |              |
| Coût                        |                 |                             |       |         |               |               |         |              |
| %MargeVB                    |                 |                             |       |         |               |               |         |              |
| %MargeEV                    |                 |                             |       |         |               |               |         |              |
| %MameEA                     |                 |                             |       |         |               |               |         |              |
| *Cot                        |                 |                             |       |         |               |               |         |              |
|                             |                 |                             |       |         |               |               |         |              |
| Proclecomp                  |                 |                             |       |         |               |               |         |              |
| PrixVente                   |                 |                             | -     |         |               |               |         |              |
| Configuration des           | colonnes d'util | isateur                     |       |         |               |               |         |              |
| Texte abrégé de la descript | ion du concept  | t.                          |       |         |               |               |         |              |
| Accepter                    |                 |                             | E     | xporte  | er            |               |         | Annuler      |

Pour avoir sa propre présentation de colonnes, il faut créer une présentation de colonnes personnalisée avec les boutons boutons boutons boutons boutons boutons boutons boutons boutons boutons boutons visibles. La première chose à faire est de créer sa présentation personnalisée dans une liste de colonnes visibles. Une fois créée, il faut cliquer sur 'Ajouter une présentation d'utilisateur' bouton, une boite de dialogue s'affichera pour demander le nom de la présentation correspondant à la présentation actuelle des colonnes. Après cette opération, cette configuration sera enregistrée dans un des deux fichiers de l'utilisateur, selon s'il s'agit d'un budget ou d'une banque de prix. Les présentations d'utilisateur, seront différenciées de celle du logiciel grâce à un astérisque (\*) au début du nom de la présentation. Le bouton

'Enregistrer la présentation d'utilisateur' in pourra être utilisé quand la présentation sélectionnée correspondra à une présentation d'utilisateur. Chaque champ de colonnes visibles de la présentation d'utilisateur pourra être enregistré en cliquant sur ce bouton.

Les présentations de colonnes peuvent être exportées vers un autre poste avec le bouton 'Exporter présentation actuelle et importée plus tard en utilisant le bouton 'Importer présentation'

### Enregistrer comme disposition initiale par défaut pour cette base de données

Cette option permet de stocker la disposition actuelle de colonnes de la base de données. Cette disposition sera utilisée comme disposition initiale de colonnes la prochaine fois qu'un projet sera ouvert à partir de la boite de dialogue 'Gestion des fichiers'.

Si la fenêtre 'Arbre de décomposition' est ouverte lorsque le logiciel se ferme, la disposition des colonnes à ce moment est celle qui sera enregistrée de façon à ce qu'à la prochaine ouverture du logiciel, ce soit cette configuration qui s'ouvre.

En décochant cette option et en acceptant les changements de cette boite de dialogue, la disposition initiale des colonnes sera éliminée de la base de données. À la prochaine ouverture de cette base de données avec la fenêtre 'Arbre de décomposition', les colonnes seront organisées suivant la disposition initiale définie dans la configuration de l'utilisateur.

## 1.6.1.Colonnes de l'utilisateur

Pour afficher une donnée dans la fenêtre 'Arbre de décomposition' ou 'Listes des concepts' et que cette donnée n'est pas visible dans le logiciel comme colonne disponible, il est possible de réaliser une configuration de colonnes de l'utilisateur avec le bouton 'Configuration des colonnes d'utilisateur' de la boite de dialogue 'Colonnes visible de l'arbre de décomposition'. Fig. 2. Ce bouton permet de personnaliser les colonnes visibles dans la base de données actuelle, afin de pouvoir accéder aux données additionnelles de l'utilisateur stockée en chaque concept et en chaque ligne de décomposition de la base de données et afin de pouvoir réaliser des calculs avec toutes les données disponibles.

Dans le budget de l'exemple 'Exemple Maison France' fourni avec le logiciel, dans la boite de dialogue 'Configuration de colonnes et champs de l'utilisateur', se trouve un exemple de colonne d'utilisateur Fig. 3.

| Ľ | 🔯 Configuration de colonnes et champs de l'utilisateur |        |                       |                          |                                                           |  |  |  |  |  |
|---|--------------------------------------------------------|--------|-----------------------|--------------------------|-----------------------------------------------------------|--|--|--|--|--|
|   | 📸 Colonnes d'utilisateur 🖆 Champs d'utilisateur        |        |                       |                          |                                                           |  |  |  |  |  |
|   |                                                        |        |                       |                          |                                                           |  |  |  |  |  |
|   | Colonne                                                | Nom    | Contenu de la colonne | Expression de calcul     | Description                                               |  |  |  |  |  |
|   | Utilisateur1                                           | Révisé | Donnée alphanumérique | CO_TXTUSR(1)             | Colonne alphanumérique indiquant l'état de révision du co |  |  |  |  |  |
|   |                                                        |        |                       |                          |                                                           |  |  |  |  |  |
|   |                                                        |        |                       |                          |                                                           |  |  |  |  |  |
|   |                                                        |        |                       |                          |                                                           |  |  |  |  |  |
|   |                                                        |        |                       |                          |                                                           |  |  |  |  |  |
|   |                                                        |        |                       |                          |                                                           |  |  |  |  |  |
|   |                                                        |        |                       |                          |                                                           |  |  |  |  |  |
|   |                                                        |        |                       |                          |                                                           |  |  |  |  |  |
|   |                                                        |        |                       |                          |                                                           |  |  |  |  |  |
| 1 |                                                        |        |                       | Enregistrer comme optior | ns de l'utilisateur                                       |  |  |  |  |  |
|   | Accepter                                               |        |                       | Valeurs de l'utilis      | ateur Annuler                                             |  |  |  |  |  |

Fig. 3

Pour créer une colonne d'utilisateur, vous devez penser au type de données que vous souhaitez visualiser, s'il s'agit d'une donnée entrée au niveau des concepts. La donnée sera stockée avec le concept et sera la même dans chaque endroit de l'arbre de décomposition où apparait ce concept. Si la donnée est différente, en plusieurs endroits de l'arbre de décomposition, la donnée sera stockée dans la ligne de décomposition de laquelle dépend le concept (par exemple, un prix est stocké dans le concept et un rendement est stocké dans la ligne de décomposition où se trouve le concept). Au contraire, c'est une donnée calculée au moyen d'une formule

mathématique ou une donnée visible lors de l'enregistrement d'un champ ou une variable du logiciel. Si la donnée de l'utilisateur est introduite dans une colonne d'utilisateur que vous souhaitez utiliser dans les modèles de liste ou dans un futur calcul pour être affiché dans une autre colonne d'utilisateur, il faudra définir un 'Champ d'utilisateur' pour l'assigner à la colonne correspondante. Il s'agit d'organiser ce qui doit être fait avec la colonne ou les colonnes d'utilisateur.

Il est nécessaire d'avoir quelques petites notions en programmation pour comprendre qu'une donnée en informatique est la représentation conventionnelle d'une information de façon adéquate pour son traitement informatique. En sachant cela, il faut définir le type de donnée que contiendra la colonne de l'utilisateur Fig. 4.

Types de données dans les colonnes d'utilisateur :

- Donnée alphanumérique
- Donnée numérique (réel et entier)
- Donnée calculée

| vom                   |                              |                       |     |  |  |
|-----------------------|------------------------------|-----------------------|-----|--|--|
| Activition 1          |                              |                       | *   |  |  |
| Contenu de la colonne | Origine de la donnée         |                       |     |  |  |
|                       | Champ numérique d'ut         | ilisateur             |     |  |  |
|                       | Concept                      | CO_VALUSR(1)          | - 1 |  |  |
| Donnée alobanumérique | Operation                    | LC_VALUSR(1)          | -   |  |  |
|                       | Présentation du nomb         | re                    |     |  |  |
|                       | Décimales DP Décin           | nales prix de concept | •   |  |  |
|                       | V Ne pas montrer la valeur 0 |                       |     |  |  |
|                       | Expression de calcul         |                       |     |  |  |
|                       |                              |                       |     |  |  |

Fig. 4

#### Exemple de colonnes d'utilisateur

 a) Exemple pour créer une colonne de type numérique appelée RendJourEquipement pour qu'elle contienne le rendement journalier de l'équipement de travail assigné à l'exécution d'une partie. Il faudra un champ d'utilisateur de type numérique appelé RendJourEquipement. Fig. 5.

À partir de la boite de dialogue 'Configuration de colonnes et champs de l'utilisateur', il est possible de cliquer sur le bouton 'Ajouter nouvel élément à la liste' . Cela permettra d'introduire les données et les options de la Fig. 5 dans la boite de dialogue 'Edition de la colonne Utilisateur1.'

| 🕈 Édition de la colonne Utilisat  | eur1                                         |                        | ×        |
|-----------------------------------|----------------------------------------------|------------------------|----------|
| Nom RendJourEquipement            |                                              |                        | Ø        |
| Description                       |                                              |                        |          |
| Rendement journalier de l'équipem | ent de travail assigné à l'                  | execution de la partie | ~<br>~   |
| Contenu de la colonne             | Origine de la donnée<br>Champ numérique d'ut | ilisateur              |          |
|                                   | Concept                                      | CO_VALUSR(1)           | •        |
| Donnée alphanumérique             | Décomposition                                | LC_VALUSR(1)           | €        |
| Oppose numérique                  | Présentation du nombr                        | e                      |          |
| Calculée                          | Décimales DP Décim                           | ales prix de concept   | <b>_</b> |
| 0 00/00/00                        | Ve pas montrer la v                          | valeur 0               |          |
|                                   | Expression de calcul                         |                        |          |
|                                   |                                              |                        |          |
| Accepter                          |                                              |                        | Annuler  |

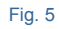

Pour indiquer le type de champ d'utilisateur, il faut d'abord le créer en cliquant sur le bouton et en ajoutant un élément à la liste grâce au bouton Duis introduisez le nom RendJourEquipement dans le champ correspondant à la ligne 'LC\_VALUSR(1)'. Acceptez la boite de dialogue 'Configuration de champs numériques d'utilisateur dans les lignes de décomposition'. Fig. 6.

| 2 Configuration | des champs numériques d'utilisateur dans I 💷 💷 📻 | x |
|-----------------|--------------------------------------------------|---|
| E 🛛 🕇 🕇         | ,                                                | 0 |
| Champ           | Nom                                              |   |
| LC_VALUSR(1)    | RendJourEquipement                               |   |
|                 |                                                  |   |
|                 |                                                  |   |
|                 |                                                  |   |
|                 |                                                  |   |
| Accepter        | Annuler                                          |   |
| •               | Fig. 6                                           |   |

La boite de dialogue 'Edition de la colonne Utilisateur1' prendra alors l'aspect suivant : Fig. 7.

| dition de la colonne Utilisa     | ateur1                       |                                   |        | x |
|----------------------------------|------------------------------|-----------------------------------|--------|---|
| Nom RendJourEquipement           |                              |                                   |        | 0 |
| Description                      |                              |                                   |        |   |
| Rendement journalier de l'équipe | ment de travail assigné à l' | execution de la partie            | *      |   |
| Contenu de la colonne            | Origine de la donnée         | liesteur                          |        |   |
|                                  | Concept                      | CO_VALUSR(1)                      | 6      |   |
| Donnée alphanumérique            | Oécomposition                | LC_VALUSR(1) 'RendJourEquipement' | 16     |   |
| Donnée numérique                 | Présentation du nombr        | e                                 |        |   |
| Calculán                         | Décimales DP Décim           | ales prix de concept              | -      |   |
| Calculee                         | Ve pas montrer la v          | valeur 0                          |        |   |
|                                  | Expression de calcul         |                                   |        |   |
|                                  |                              |                                   | è      |   |
| Accepter                         |                              | A                                 | nnuler | - |

Acceptez les boites de dialogue 'Edition de la colonne Utilisateur1'et 'Configuration de colonnes et champs de l'utilisateur'. Cette dernière aura alors l'aspect suivant : Fig. 8.

| 🔁 Configuration de colonnes et champs de l'utilisateur |                        |                       |                          |                                            |              |   |  |  |  |
|--------------------------------------------------------|------------------------|-----------------------|--------------------------|--------------------------------------------|--------------|---|--|--|--|
| f Colonnes                                             | d'utilisateur 💾 Champs | d'utilisateur         |                          |                                            |              | 0 |  |  |  |
|                                                        |                        |                       |                          |                                            |              |   |  |  |  |
| Colonne                                                | Nom                    | Contenu de la colonne | Expression de calcul     | Description                                |              |   |  |  |  |
| Utilisateur1                                           | RendJourEquipement     | Donnée numérique      | LC_VALUSR(1)             | Rendement journalier de l'équipement de tr | avail assign |   |  |  |  |
|                                                        |                        |                       |                          |                                            |              |   |  |  |  |
|                                                        |                        |                       |                          |                                            |              |   |  |  |  |
|                                                        |                        |                       |                          |                                            |              |   |  |  |  |
|                                                        |                        |                       |                          |                                            |              |   |  |  |  |
|                                                        |                        |                       |                          |                                            |              |   |  |  |  |
|                                                        |                        |                       |                          |                                            |              |   |  |  |  |
|                                                        |                        |                       |                          |                                            |              |   |  |  |  |
|                                                        |                        |                       |                          |                                            |              |   |  |  |  |
|                                                        |                        |                       |                          |                                            |              |   |  |  |  |
|                                                        |                        |                       |                          |                                            |              |   |  |  |  |
|                                                        |                        |                       | er comme options de l'ut | ilisateur                                  |              | - |  |  |  |
| Accepter                                               |                        |                       | Valeurs de l'utilisateur |                                            | Annuler      |   |  |  |  |
|                                                        |                        |                       | -                        |                                            |              |   |  |  |  |

Fig. 8

Acceptez la boite de dialogue 'Configuration de colonnes et champs de l'utilisateur'. Vous disposez maintenant de la nouvelle colonne de l'utilisateur 'RendJourEquipement' associée à la colonne disponible 'Utilisateur1'. Fig. 9. Vous pouvez l'ajouter à votre présentation en l'ajoutant comme colonne visible.

|                                                                                                    |                                 |              |     |       | <b>→</b> 🖬 🕂                                    | 🖉 🔄 🏘 🎋       |                             |          |   |
|----------------------------------------------------------------------------------------------------|---------------------------------|--------------|-----|-------|-------------------------------------------------|---------------|-----------------------------|----------|---|
| Enregistrer comme                                                                                  | disposition initiale par défaut | pour cette b | ase | de do | nnées                                           |               |                             |          |   |
| lonnes disponible                                                                                  | s                               |              |     | _     | Colonnes visit                                  | oles          |                             |          |   |
| olonne                                                                                             | Personnalisée                   | Protégée     | *   |       | 💋 🕇 🖊                                           |               |                             |          |   |
| ontUEtudeMat                                                                                       |                                 | ¥            |     |       | Colonne                                         | Personnalisée | Largeur                     | Protégée |   |
| ontUEtudeMAux                                                                                      |                                 |              |     |       | Utilisateur1                                    | RendJourEquip | 8                           |          | E |
| ontUEtudeCInd                                                                                      |                                 | <b>V</b>     |     |       | Code                                            |               | 10                          |          |   |
| tilisateur1                                                                                        | RendJourEquipement              |              |     |       | Cah                                             |               | 6                           | V        | 1 |
| tilisateur2                                                                                        |                                 |              |     |       | SS                                              |               | 5                           | V        |   |
| tilisateur3                                                                                        |                                 |              |     |       | GD                                              |               | 9                           |          |   |
| tilisateur4                                                                                        |                                 |              | -   |       | Uté                                             |               | 4                           |          |   |
| tilisateur5                                                                                        |                                 |              | =   |       | Résumé                                          |               | 19                          |          |   |
| tilisateur6                                                                                        |                                 |              |     |       | Quant                                           |               |                             |          |   |
| tilisateur7                                                                                        |                                 |              | Ŧ   |       | Coût                                            |               | 9                           |          |   |
| Configura                                                                                          | ation des colonnes d'utilisate  | eur          |     |       | Montant                                         |               | 9                           |          | - |
| uiisateur 5<br>tilisateur 4<br>tilisateur 5<br>tilisateur 7<br>Configura<br>blonne d'utilisateur 1 | ation des colonnes d'utilisate  |              |     |       | GD<br>Uté<br>Résumé<br>Quant<br>Coût<br>Montant |               | 9<br>4<br>19<br>8<br>9<br>9 |          |   |

b) Exemple pour créer une colonne de type calculée appelée DuréeExec pour avoir la durée prévue, en jours, pour l'exécution de la partie en fonction du métré à exécuter et du rendement journalier de l'équipement de travail assigné à l'exécution de la partie Fig. 10.

La procédure est la même que pour l'exemple précédent avec des données différentes.

| Nom DuréeExec                                                          |                                                             |                                                           |       |  |  |  |
|------------------------------------------------------------------------|-------------------------------------------------------------|-----------------------------------------------------------|-------|--|--|--|
| Description                                                            |                                                             |                                                           |       |  |  |  |
| Durée prévue en jours pour l'exe<br>journalier de l'equipement de trav | cution de la partie en fonc<br>rail assigné à l'execution d | ction du métré à executer et du rendement<br>le la partie | *     |  |  |  |
| Contenu de la colonne                                                  | Origine de la donnée<br>Champ numérique d'u                 | ıtilisateur                                               |       |  |  |  |
|                                                                        | Oncept                                                      | CO_VALUSR(1)                                              | 1     |  |  |  |
| Dessás eleberumáriaus                                                  | Décomposition                                               | LC_VALUSR(1) 'RendJourEquipement' V                       | 3     |  |  |  |
|                                                                        | Présentation du nombre                                      |                                                           |       |  |  |  |
|                                                                        | Décimales DP Déci                                           | males prix de concept                                     | -     |  |  |  |
|                                                                        | ✓ Ne pas montrer la valeur 0                                |                                                           |       |  |  |  |
|                                                                        | Expression de calcul                                        |                                                           |       |  |  |  |
|                                                                        | IF(LC_VALUSR(1) <                                           | > 0, INT((LC_QUANT / LC_VALUSR(1)) 🚊 [                    | 8     |  |  |  |
| Accepter                                                               | *                                                           | An                                                        | nuler |  |  |  |

Cliquez sur le bouton 'Éditer expression' de t dans la boite de dialogue 'expression de calcul' introduisez l'expression de la Fig. 11 qui sera assignée à la colonne 'DuréeExec'.

| 2 Expression de calcul                                                 |                              |
|------------------------------------------------------------------------|------------------------------|
| Expression de calcul                                                   | හ 🗠   🐰 🗈 🔒   🖊 🗷   🏈        |
| <pre>IF(LC_VALUSR(1) &lt;&gt; 0, INT((LC_QUANT / LC_VALUSR(1)) +</pre> | 0.99), 0)                    |
| Accepter Coller constante Coller champ Coller variable Coller          | er fonction Analyser Annuler |

LC\_VALUSR(1) est le champ d'utilisateur qui contient la donnée RendJourEquipement et LC\_QUANT est le champ du logiciel qui contient le métré de la partie. Dans l'expression mathématique, a été utilisé la fonction logique IF(cond, x, y) pour que le calcul se fasse seulement lorsque la division est possible pour éviter les erreurs mathématiques. La valeur que retourne cette fonction IF varie en fonction de la valeur de l'expression 'cond', de manière que si elle est différente de zéro, la fonction retourne la valeur de l'expression 'x', et si elle vaut zéro, la fonction retourne la valeur de 'y'. La fonction INT(x) qui permet d'obtenir la partie entière de 'x' a également été utilisée. Elle permet de retourner résultat sous forme de nombre entier qui correspondra ici aux jours.

Acceptez les différentes fenêtres ouvertes comme décrit précédemment. Dans la boite de dialogue 'Colonnes visibles de l'arbre de décomposition' vous disposerez d'une nouvelle colonne d'utilisateur 'DuréeExec' associée à la colonne disponible 'Utilisateur2' Fig. 12. Vous pouvez l'ajouter à votre présentation en l'ajoutant comme colonne visible.

|                                          | les Configurable               | Configurable   |     |                   | -            | 2 🖻 👌 🏠       |         |                                                                                                    |   |  |  |
|------------------------------------------|--------------------------------|----------------|-----|-------------------|--------------|---------------|---------|----------------------------------------------------------------------------------------------------|---|--|--|
| Enregistrer comme d                      | isposition initiale par défaut | t pour cette b | ase | de do             | nnées        |               |         |                                                                                                    |   |  |  |
| olonnes disponibles                      |                                |                | _   | Colonnes visibles |              |               |         |                                                                                                    |   |  |  |
| Colonne                                  | Personnalisée                  | Protégée       | *   |                   | Z 🕇 🖡        |               |         |                                                                                                    |   |  |  |
| MontUEtudeMat                            |                                | 1              |     |                   | Colonne      | Personnalisée | Largeur | Protégée                                                                                                    |   |  |  |
| MontUEtudeMAux                           |                                |                |     |                   | Utilisateur2 | DuréeExec     | 8       |                                                                                                    | Ξ |  |  |
| Mont UEtudeCInd                          |                                |                |     |                   | Utilisateur1 | RendJourEquip | 8       |                                                                                                    |   |  |  |
| Jtilisateur1                             | RendJourEquipement             |                |     |                   | Code         |               | 10      |                                                                                                    |   |  |  |
| Jtilisateur2                             | DuréeExec                      |                |     |                   | Cah          |               | 6       | Image: A start of the start of the start |   |  |  |
| Jtilisateur3                             |                                |                |     |                   | SS           |               | 5       | V                                                                                                    |   |  |  |
| Jtilisateur4                             |                                |                | -   |                   | GD           |               | 9       | V                                                                                                    |   |  |  |
| Jtilisateur5                             |                                |                | =   | 1                 | Uté          |               | 4       |                                                                                                    |   |  |  |
| Jtilisateur6                             |                                |                |     |                   | Résumé       |               | 19      |                                                                                                    |   |  |  |
| Jtilisateur7                             |                                |                | Ŧ   |                   | Quant        |               | 8       |                                                                                                    |   |  |  |
| Configuration des colonnes d'utilisateur |                                |                |     |                   | Coût         |               | 9       |                                                                                                    | Ŧ |  |  |

Fig. 12

c) Exemple pour créer une colonne de type calculée appelée Surplus pour afficher le surplus des quantités exécuté en fonction de la quantité décomptée d'origine moins la quantité contractuelle de la partie. Fig. 13.

La procédure est la même que pour l'exemple précédent avec des données différentes.

| Supida                            |                                          |                                     |   |  |  |  |  |
|-----------------------------------|------------------------------------------|-------------------------------------|---|--|--|--|--|
| )escription                       |                                          |                                     |   |  |  |  |  |
| Surplus des quantités éxécutée    | s en fonction de la quantit              | é décomptée d'origine moins la      | * |  |  |  |  |
| fuantite pontractuelle de la part |                                          |                                     |   |  |  |  |  |
|                                   |                                          |                                     | - |  |  |  |  |
| Contenu de la colonne             | Origine de la donnée                     |                                     |   |  |  |  |  |
|                                   | Champ numérique d'utilisateur            |                                     |   |  |  |  |  |
|                                   | Oncept                                   | CO_VALUSR(1)                        | ] |  |  |  |  |
|                                   | Décomposition                            | LC_VALUSR(1) 'RendJourEquipement' V |   |  |  |  |  |
| Donnée alphanumenque              | Présentation du nombre                   |                                     |   |  |  |  |  |
|                                   | Décimales DP Décimales prix de concept 🔹 |                                     |   |  |  |  |  |
|                                   | V Ne pas montrer la valeur 0             |                                     |   |  |  |  |  |
|                                   | Expression de calcul                     |                                     |   |  |  |  |  |
|                                   | IF(LC_IMPORT_DEC > LC_IMPORT_TOTAL_DEC,  |                                     |   |  |  |  |  |

Fig. 13

| Txpression de calcul                                       |                                |
|------------------------------------------------------------|--------------------------------|
| Expression de calcul                                       | n n   🐰 🖻 💼   🗛 🗷   🏈          |
| IF(LC_IMPORT_DEC > LC_IMPORT_TOTAL_DEC, LC_IMPORT_DEC      | - LC_IMPORT_TOTAL_DEC, 0)      |
|                                                            |                                |
|                                                            |                                |
|                                                            |                                |
| Accepter Coller constante Coller champ Coller variable Col | ller fonction Analyser Annuler |
|                                                            |                                |

Fig. 14

LC\_IMPORT\_DEC est un champ du logiciel qui contient la quantité décomptée de la partie et LC\_IMPORT\_TOTAL\_DEC est un champ du logiciel qui contient le métré décomptable total en fonction du métré contractuel de la partie. Dans l'expression mathématique, a été utilisé la fonction logique IF(cond, x, y) comme dans l'exemple précédant pour permettre au calcul de se réaliser seulement lorsque est donnée le surplus. Fig. 14.

Acceptez les différentes fenêtres ouvertes comme dans l'exemple précédant. Dans la boite de dialogue 'Colonnes visibles de l'arbre de décomposition', la nouvelle colonne d'utilisateur 'Surplus', associée à la colonne disponible 'Utilisateur3', est disponible Fig. 15. Vous pouvez l'ajouter à votre présentation en l'ajoutant comme colonne visible.

| résentation des colonnes Configurable    |                                 |              |       |        |                  |           |         |          |   |  |  |
|------------------------------------------|---------------------------------|--------------|-------|--------|------------------|-----------|---------|----------|---|--|--|
| Enregistrer comme                        | disposition initiale par défaut | pour cette b | ase ( | de dor | nnées            |           |         |          |   |  |  |
| olonnes disponibl                        | es                              |              |       |        | Colonnes visible | 5         |         |          |   |  |  |
| Colonne                                  | Personnalisée                   | Protégée     | *     |        | 🗾 🕇 🕈 👘          |           |         |          |   |  |  |
| Mont UEtude MAux                         |                                 | ¥            |       |        | Colonne          | Personn   | Largeur | Protégée |   |  |  |
| MontUEtudeCInd                           |                                 | ¥            |       |        | Utilisateur3     | Surplus   | 8       |          | Ξ |  |  |
| Itilisateur1                             | RendJourEquipement              |              |       |        | Utilisateur2     | DuréeExec | 8       |          |   |  |  |
| Itilisateur2                             | DuréeExec                       |              |       |        | Utilisateur1     | RendJour  | 8       |          |   |  |  |
| Jtilisateur3                             | Surplus                         |              |       | Ē      | Code             |           | 10      |          |   |  |  |
| Jtilisateur4                             |                                 |              |       | B      | Cah              |           | 6       | ¥        |   |  |  |
| Jtilisateur5                             |                                 |              |       |        | SS               |           | 5       | ×        |   |  |  |
| Jtilisateur6                             |                                 |              |       |        | GD               |           | 9       | ×        |   |  |  |
| Jtilisateur7                             |                                 |              |       |        | Uté              |           | 4       |          |   |  |  |
| Jtilisateur8                             |                                 |              | Ŧ     |        | Résumé           |           | 19      |          |   |  |  |
| Configuration des colonnes d'utilisateur |                                 |              |       |        | Quant            |           | 8       |          | - |  |  |

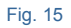

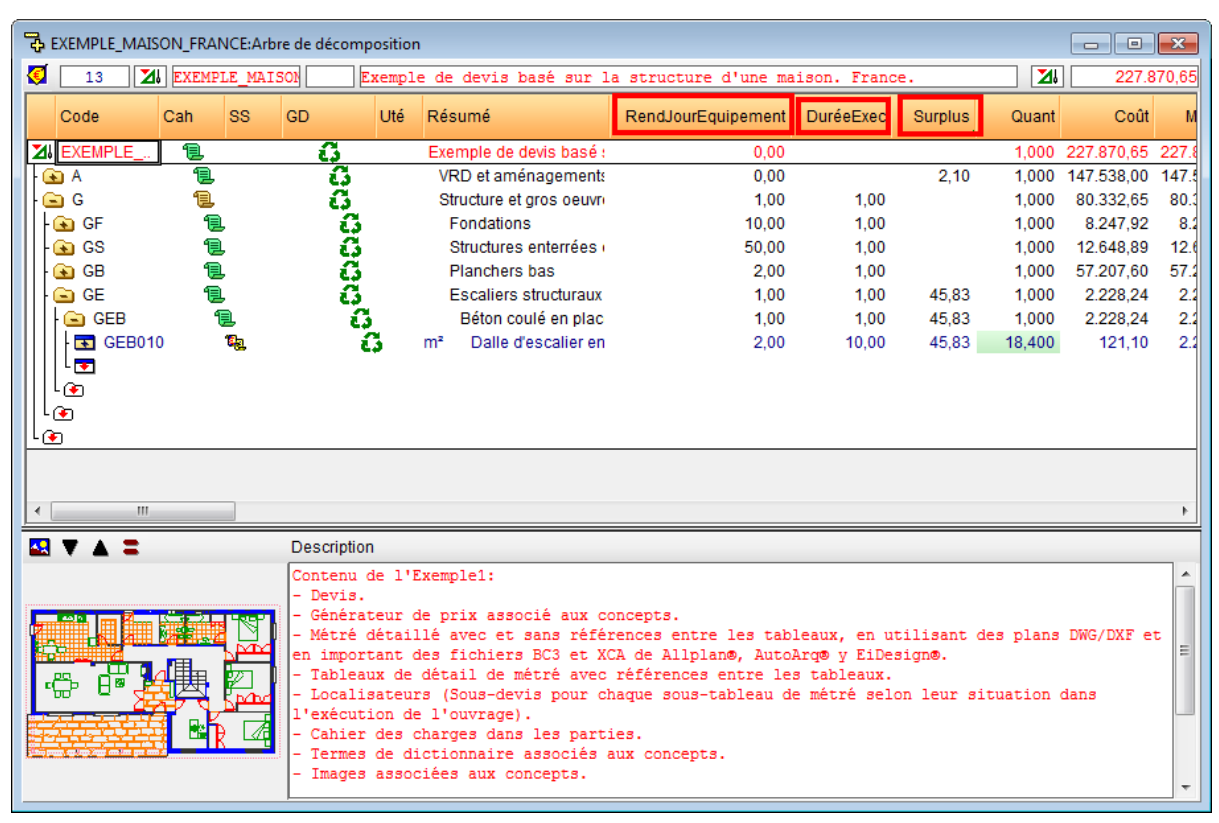

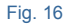

### Imprimer les données contenues dans les colonnes de l'utilisateur dans un rapport

Pour pouvoir imprimer l'information que contient une colonne d'utilisateur, il est nécessaire d'avoir défini le champ d'utilisateur correspondant en fonction de sa nature comme expliqué précédemment. À partir du menu 'Fichier' > 'Imprimer' > 'Éditer modèles de liste...', éditez le modèle de liste dans lequel vous désirez qu'apparaissent les données de la colonne de l'utilisateur à imprimer. À partir de l'éditeur de modèle de liste, créez une 'variable du plan' dans le menu 'données'. Le nom et le type de variable devront être appropriés au but de la colonne (vous pouvez obtenir plus d'information sur l'éditeur de modèle de liste avec le menu 'Aide). À partir de la zone de registre qui convient le mieux, avec l'option 'script Avant impression...' accessible en faisant un clic droit sur cette zone dans la partie la plus à droite de la barre grise. L'expression suivante doit s'afficher : variable\_définie = champ\_de\_l'utilisateur(n)

 Variable\_définie est la variable que vous devez créer pour stocker la donnée à imprimer
Champ\_de\_l'utilisateur(n). Celui-ci peut être d'un concept ou d'une ligne de décomposition. Cela dépend de la zone de registre où il est utilisé :

| Champ        | Définition                                                                               |
|--------------|------------------------------------------------------------------------------------------|
| CO_VALUSR    | Matrice ques los champs numériques de l'utilisateur accesiés que concept                 |
| LC_CO_VALUSR | Maurice avec les champs numenques de l'utilisateur associes au concept                   |
| LC_VALUSR    | Matrice avec les champs numériques de l'utilisateur associés à la ligne de décomposition |
| CO_TXTUSR    | Matrice de textes de l'utilisateur associés au concent                                   |
| LC_CO_TXTUSR |                                                                                          |
| LC_TXTUSR    | Matrice de textes de l'utilisateur associés à la ligne de décomposition                  |
|              |                                                                                          |

Le numéro entre parenthèse (n) indique l'indice du champ de l'utilisateur qui sera utilisé entre les 20 qu'il est possible de définir. Il faut ensuite ajouter la variable dans la zone de registre à l'endroit où vous souhaitez la placer. Pour cela, cliquez sur le bouton 'Variable du plan ou stockable' et choisir la variable\_définie. Une fois cette modification du modèle effectuée, enregistrez-le et testez son fonctionnement. Il doit afficher l'information du champ de l'utilisateur.

\* Il faut savoir que la colonne est la solution qu'a une base de données pour représenter l'information d'un champ est le champ est la façon qu'à la base de données pour stocker une donnée.